## 第3章

玄箱でマルチメディア・サーバを構築(1)

## フリー・ソフトウェアの インストールと画質の調整

ここではフリー・ソフトウェアのCODECライブラリやCODEC変換ツール(Transcode)などを玄箱 に導入し、マルチメディア・サーバを構築する方法を紹介する.ホビー感覚で、Linuxやフリー・ソフ トウェアを利用したシステム構築の世界を体感していただきたい.ただし、満足できるレベルのシステ ムを構築するためには、エンコードの設定を変更し、画質や圧縮率などの調整を行う必要がある編集部)

岸 哲夫

本稿では, PowerPC プロセッサと Linux を搭載する玄 箱を使って,ビデオ・サーバ・システムを構築する方法を 紹介していきます(右掲のコラム1を参照).

なお,ここで紹介するソフトウェアの中には,ライセン ス条件に不明確な部分があるものも含まれます.あくまで も実験や学習のシステム構築の事例と考えてください.

玄箱でビデオ・サーバを構築

玄箱に Transcode というツールをインストールして, ビデオ・サーバを構築する方法が知られています.このビ デオ・サーバは,映像データを Transcode でエンコード (データ圧縮)し,玄箱のハード・ディスクに格納します.

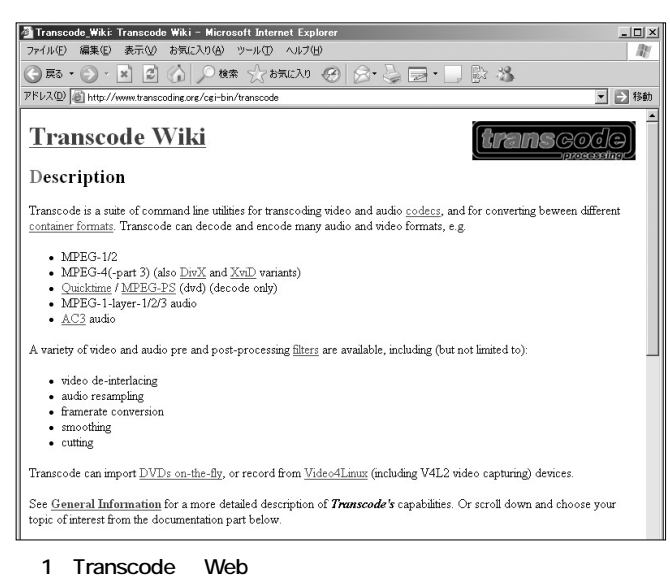

URL L http://www.transcoding.org/

72

Transcode は, CODEC(データ圧縮・伸長)方式の相互 変換を行える高機能なツールです.ライセンスは, GPL (GNU General Public License)のもとで配布されていま す.TranscodeのWebサイトのURLは「http://www. transcoding.org/」です(図1).

最近の家庭用ビデオ・カメラは,ディジタル記録が当た り前です.結婚式などでビデオを撮影し,それを VHSの ビデオ・テープにコピーして提供しても,「相手が再生機 を持っていなかった」ということも珍しくなくなりました. そのようなときは DV 方式でキャプチャし, DVD-R など に焼くことになります.しかし,DVD レコーダがない場 合はどうすれば良いのでしょうか?

このようなとき,Linux がインストールされたパソコン とDVD-Rの書き込みに対応した記憶装置(DVDドライブ) があれば,なんとかなります.ただし,パソコンにIEEE 1394 ポートが付いていることが条件となります.

自分でパソコン上に保管し,視聴する場合は,DivX に 代表される MPEG-4 形式で保存すると良いでしょう.イン ターネットとつないで使う各種のビデオ・プレーヤで再生 できます.YouTube などの動画共有サービス・サイトに 映像をアップロードすることも可能です.

事前に CODEC と DVD 用のライブラリを導入する Transcode を利用したビデオ・サーバの構築方法につい て,順を追って説明していきます.なお,以下の説明につ いて,注意していただきたい点があります.ここでインス トールするフリー・ソフトウェアは,日々,バージョン アップされています.筆者は手元にあったやや古いバー

## コラム1 玄箱を iPod とシンクロ可能に

音楽サーバを構築する例として,玄箱をDAAP(Digital Audio Access Protocol)サーバにする方法が知られています. DAAPとはApple社の独自プロトコルで,同社の音楽管理 ソフトウェア「iTunes」に使われています.玄箱をDAAPサー バにすると,携帯型音楽プレーヤ「iPod」とシンクロできるよ うになります(図A).

世間ではディジタル・ミニコンポが製造・販売されており, オーディオ・カセット・テープを見たことのない世代も徐々 に増えています.iPodに代表される携帯型オーディオ・プ レーヤは音楽好きの消費者に広く使われています.

パソコンにオーディオ・データを保存する場合,個人的 には可逆圧縮方式のflac が好みなのですが,対応プレーヤが 少ないという問題があります.このほかにも,音質重視なら AAC( Advanced Audio Coding )やOgg Vorbis,データ量の コンパクトさ重視なら MP3( MPEG-1 Audio Layer III )と いった圧縮方式があります.

DAAP サーバにした玄箱には,圧縮した音楽データのコレ クションを保管できます.最近では,独自形式の音楽配信も ありますが,多くの場合はMP3形式なので,有料配信され た音楽データもこのサーバに保管できます.

玄箱を DAAP サーバにする場合,まず, Debian Linux を インストールします(本特集の第1章を参照).次に, aptget コマンドを使用して, libid3tag0-dev をインストールし, さらに gdbm もインストールします.

apt-get は, Linux のツール類をコンパイルすることなし に,すでにコンパイル済みの実行形式やライブラリを直接イ ンストールするコマンドです.Debian Linux は apt-get コ マンドに対応しています(ほかのディストリビューションの 中にも apt-get に対応したものがあるのかもしれないが, コンパイルされた該当ツールがあるかどうかは不明). 次に, Howl というソフトウェアも導入する必要があるの

ですが,apt-get ではインストールできないようなので,

wget http://www.porchdogsoft.com/download
/howl-0.9.8.tar.gz

でソース・コードを取り込み, make します. 今度は mt-daapd というソフトウェアを導入しますが,や はり apt-get ではインストールできないようなので,

wget http://jaist.dl.sourceforge.net/source forge/mt-daapd/mt-daapd-0.2.0.tar.gz

でソース・コードを取り込み, make します.mt-daapd は, 今回使用する DAAP サーバの本体です.これは iPod を認識 させる常駐プログラムになります.

最後に,インストールした mt-daapd の設定を行います. コンフィグレーション(config)ファイルは cp contrib/mtdaapd.confのフォルダにあります.これを/etc にコピー し,パスワードや共有名を変更します.共有ライブラリの設 定を行って起動するのですが,ここで init.d/mt-daapd にある config ファイル名が daapd.conf となっています. mt-daapd.conf でないと動作しないので,修正してくださ い.漢字コードの問題で ID3 タグの日本語が化けますが, iPod を起動してから玄箱を起動し,DAAP サーバを起動す れば,大抵大丈夫です.

正直に言うと,かなり不安定で困ることもあります.実験 用として使ってみてください.

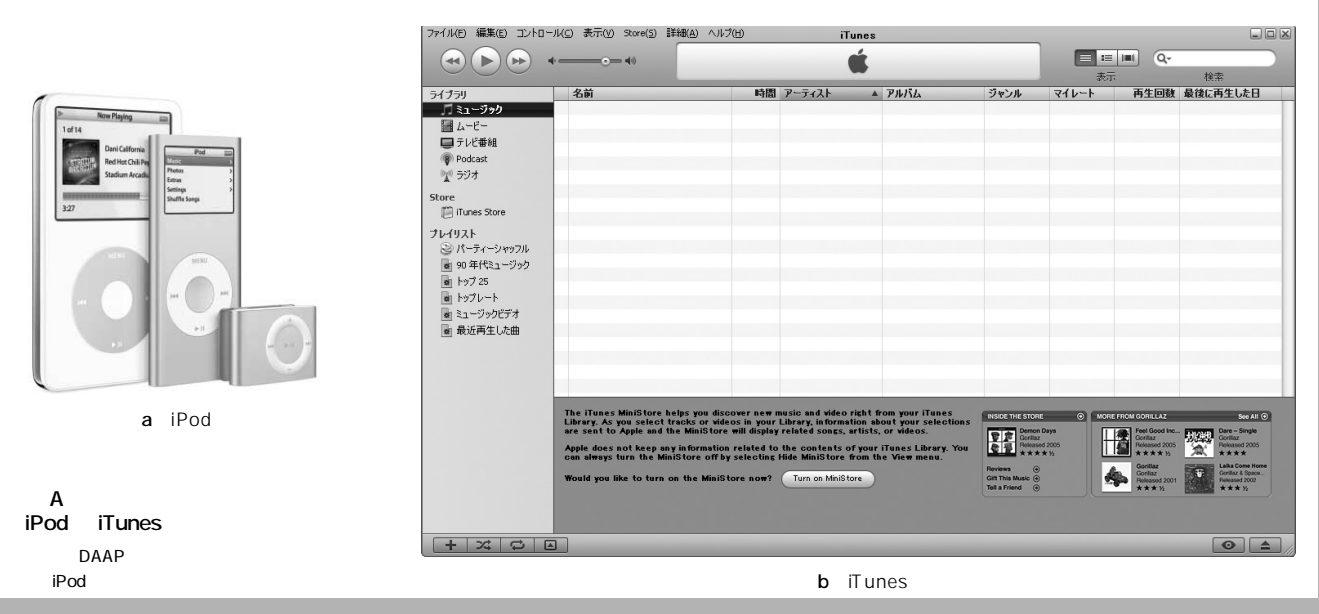

73

Pro

1

2

App1

3